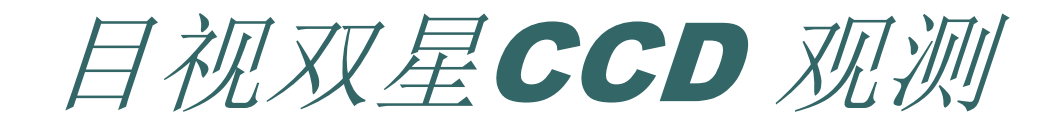

山东大学威海分校空间科学与应用物理系 冯士伟 2007 12 17

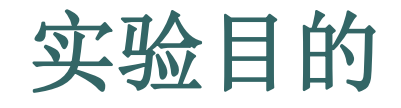

# 掌握CCD照相方法 对目视双星角距和方位角的测量方法 进一步熟悉望远镜、CCD的使用

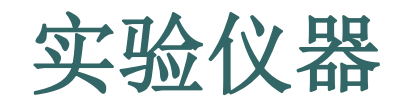

- KPW300Z系列望远镜附加ST-8系列CCD照相机
- 本实验是通过对双星的CCD成像,直接用计算机软件来确 定双星的角距(ρ)和方位角(θ),这比传统的用动丝测微镜来 测量更加简单,且精度也较高。
- ST-8系列CCD的性能及使用方法可参看实验二。
- 选择双星的原则为:
- 1.两个子星的星等范围在4m ~9m。
- 2.角距较大(根据观测所在地的大气情况,最好大于5")。
- 3.根据观测季节,选取赤经赤纬合适的双星。双星在观测时天顶距不要太大,以免影响观测效果。

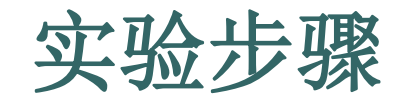

- 1. 将CCD与计算机相连。主要包括CCD与计算机相连, 启动CCD与计算机,启动CCDops软件并给CCD制冷。
- 注意: 先不要将CCD安装到望远镜上。
- 2.将望远镜指向所要拍摄的天体。用眼睛在导星镜和主镜
   中观察天体,并将其移到视场中心。若天体不在目镜视场
   中,可更换焦距更长的目镜,以扩大视场。
- 3. 安装CCD到望远镜主镜上,注意:本实验选取的天体为目视双星,所以CCD的x,y轴尽量与α,δ分别平行,并应确定CCD视场中北的方向(赤纬增加方向)。首次观测可由教师选定所观测的双星。

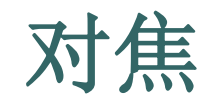

- 4. 启动对焦系统。
- (1)在CCDOPS中,鼠标单击
   "Camera"菜单项,在下拉菜单中选择"Focus"(对焦)项,会弹出"Focus"对话框。
  - (2)在"Exposure time"框内 填入曝光时间。对于较亮的 天体曝光时间可选在1s内。
- (3)在"Frame size"列表框选 项Full。
- (4)单击"OK",CCD即开始 按曝光时间进行曝光,并不 断将图像传回计算机,在显 示器上会显示CCD拍得的图 像。

| Focus                |             | X      |
|----------------------|-------------|--------|
| <u>E</u> xposure     | 1           | OK     |
| <u>F</u> rame size:  | Full 💌      | Cancel |
| Dark Frames          | : 🗖         |        |
| <u>U</u> pdate mode: | Automatic 💌 | 8      |
| Exposure             | 0           |        |
| <u>T</u> urbo Mode:  | Off 💌       |        |

- 5. 在CCD对焦图像中对中天体
- 若天体在CCD对焦图像中没有对中,可按动望远镜控制手柄,调整天体位置,直至对中。
- 注意:应选择望远镜的最低速移动方式,每次移动不要太多,以免天体 移出CCD视场。
- 6. 拍照
- (1)单击"Camera"菜单项,选择"Grab"选项,出现"Grab"对话框。
- (2)"Exposure time"正文框中输入曝光时间,恒星一般为1~10s。注意 若两子星的星等相差较多,应适当选择曝光时间。
- (3)"Dark frame"列表框中若选 "Also",则先拍暗流,再拍天体。为节省时间,也可选 "None",只拍天体,在以后处理时再去掉暗流。
- (4)"Image size"列表框中应选"Full"项。
- (5)单击"OK",即开始曝光。曝光结束,应将拍得的图像保存起来。
- (6)保存格式有几种:SBIG格式,Fits格式等,可根据需要保存。若要用 CCDops软件处理,应选用SBIG格式存储;若要用IRAF等软件处理, 应选用Fits格式。
- 注意:在曝光期间应保持观测室内的黑暗,关闭大门,将计算机显示器 亮度调暗,并不要在室内走动。

### 双星角距与方位角测量

- 7. 双星角距与方位角测量
- 双星角距离是目视双星在天球上的角距离,用 角分或角秒为单位。方位角θ是两子星的连线与 南北连线的夹角,从北点向东量度为正,在 CCD图像中顺时针方向为正(北点向西量度),用 度,分,秒表示,处理时要加以改正。

 在CCDops环境下,打开已保存的双星图像, 调出十字丝,查看并证认要分析的目视双星, 并辨认出子星一和子星二,确定赤经赤纬的方向,进而确定北(N)的方向。

#### 检查望远镜的焦距参数

- 8. 检查望远镜的焦距参数
- CCD是二维成像系统,我们在 CCD上直接得到的是直角坐标 x,y的值。CCDops软件能将两子 星的直角坐标间隔Δx,Δy转换并 用下式计算出用角分角秒表示的 角距ρ。
- 式中的fl为用英寸表示的望远镜 焦距,不同的焦距会得到不同的 角距值。
- 单击"Display"菜单项,选择
   "Parameters"选项可弹出参数
   窗口,显示当前文件的各种参数,
- 查看 "Telescope"一栏,看
   "Focal length"项,是否为英寸, 若不是,则需修改望远镜的焦距 参数。

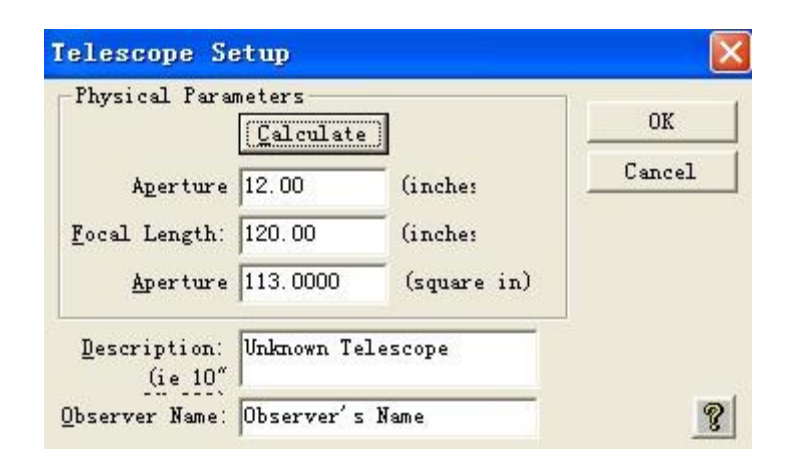

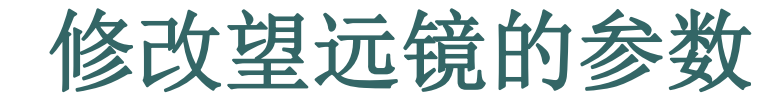

- 在用CCD照相之前,可先根据你所 使用的望远镜的口径和焦距等参数 来修改CCDops软件的望远镜参数设置。
- (1) 单击 "Misc"菜单项,选择
   "Telescope Setup"选项,可弹出
   "Telescope Setup"窗口,。
- 在 "Focal length" 栏内,输入所使用 望远镜的焦距(用英寸表示),如 4m,可输入160。另外还可修改观 测者姓名(Observer)。
- (2) 单击 "Calculate"按钮,出现 "FOV Calculate"窗口,在 "Camera"栏内选择所使用的CCD 的型号,在 "F/Ratio:"(焦比)栏内 输入所使用的望远镜的焦比,如对 Meade LX200望远镜,输入10。单 击 "Calculate"按钮。
- (3) 单击 "Done"按钮

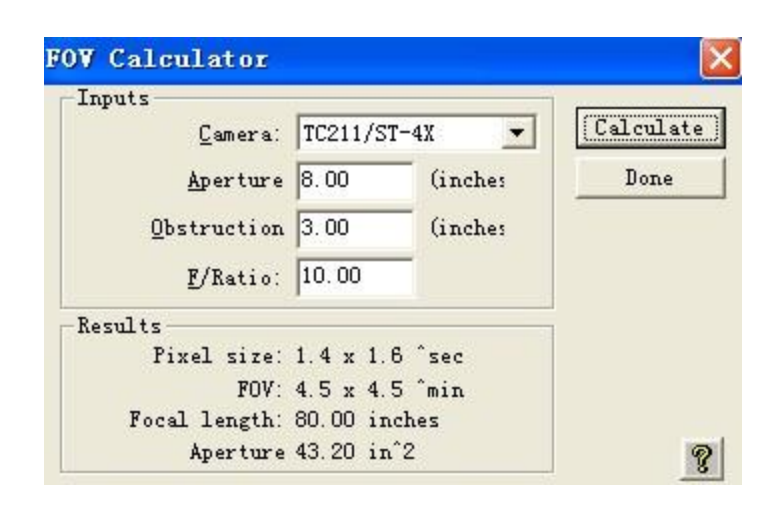

## 测量双星角距和方位角

单击"Display"菜单项,调出十字丝。 将光标十字丝移到子星1的位置,单击一下鼠标, 出现一个小方框,这时键入大写"C"(Shift C), 这时系统将子星1的光心(Light of center)置为零 点; 然后将十字丝移到子星2的位置, 键入大写 "P"(Shift p),这时在 "X hair"窗口中的 "Geometry"栏内的"sep"项显示双星角距, "Angle"项显示方位角,方位角是以子星1与正 北方(y轴方向)顺时针量度到子星2的角度 (注意:一般双星星表的方位角是按逆时针方 向给出的)

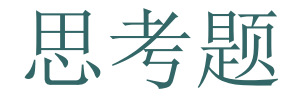

## 如何判断CCD的X、Y轴与南、北方向平 行,怎样调节?